EN/DE

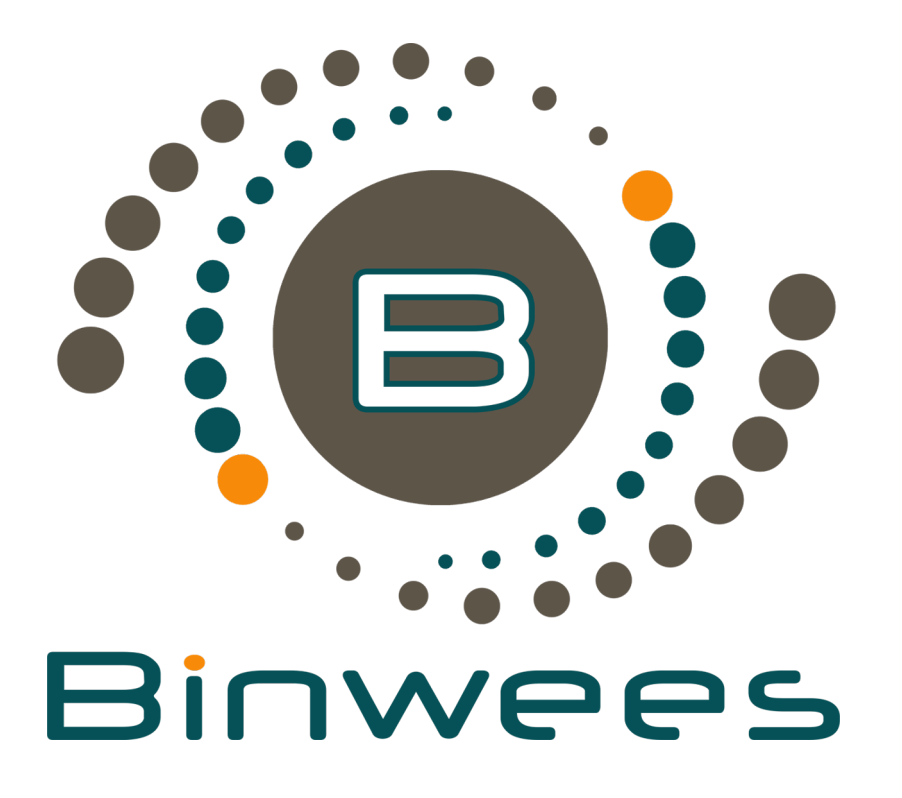

## Manual/Installation

Windows 7-10

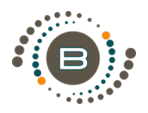

Double-click the downloaded .exe-file to run install Binwees. Follow the instructions to install the software. With the first installation of Binwees the following note will show up:

'This is an indication that you are installing software that has been downloaded from the Internet'. For security reasons, Windows warns us about this. Binwees will be remembered by Windows when you update the software. Just click on 'more information'.

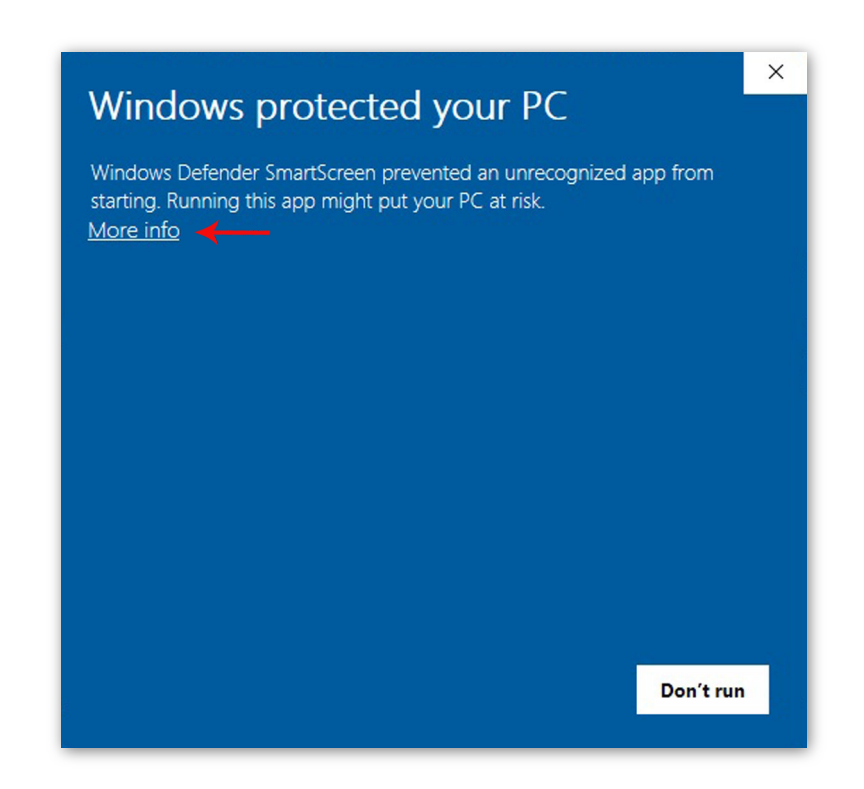

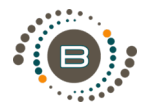

ΕN

The message in the window will change. Click on 'Run anyway'.

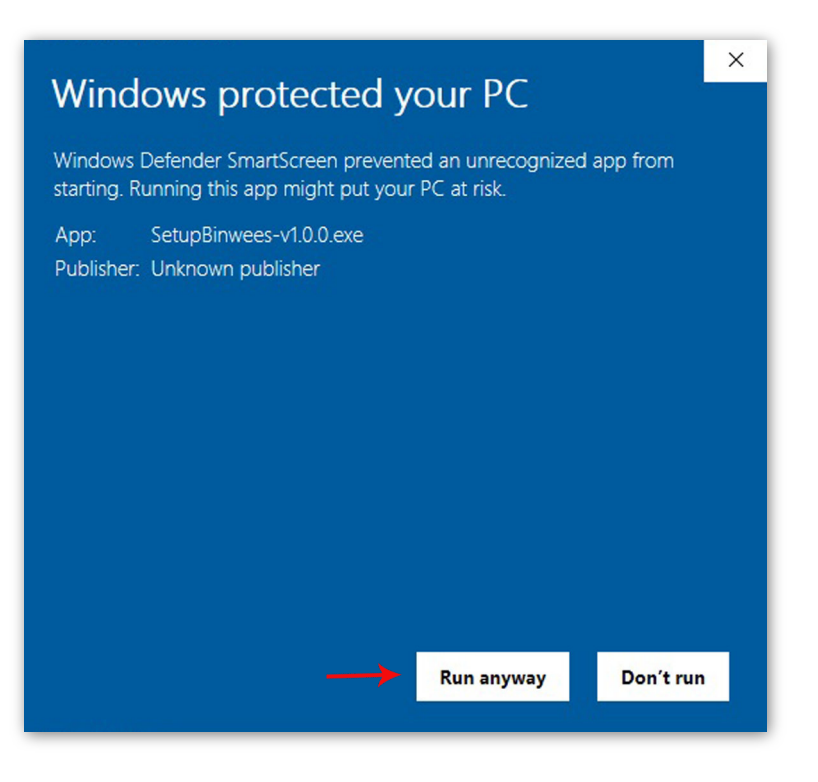

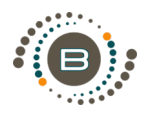

Later in the installation the following dialog will appear, indicating the installation of the LAV filter. We recommend clicking 'Yes' to install the video filter, so that Binwees is able to play many conventional video formats. Only click 'No' if you are sure that your computer has already installed similar codecs.

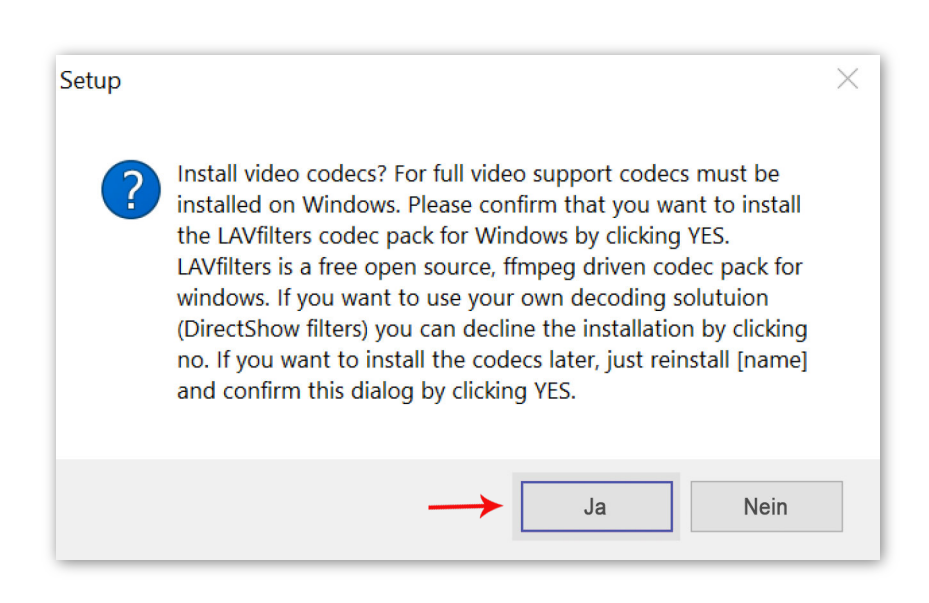

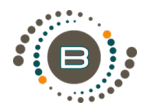

Doppelklicken Sie die heruntergeladene exe. Folgen Sie dem Installationsdialog.

Da Microsoft Binwees (noch) nicht kennt, wird es bei der Erstinstallation zu folgendem Hinweis kommen. Dies ist ein Hinweis, daß Sie eine Software installieren, die aus dem Internet heruntergeladen wurde. Aus Sicherheitsgründen warnt Windows an dieser Stelle. In späteren Versionen wird Binwees signiert sein, so dass dieser Hinweis entfällt. Klicken Sie einfach auf "Weitere Informationen"

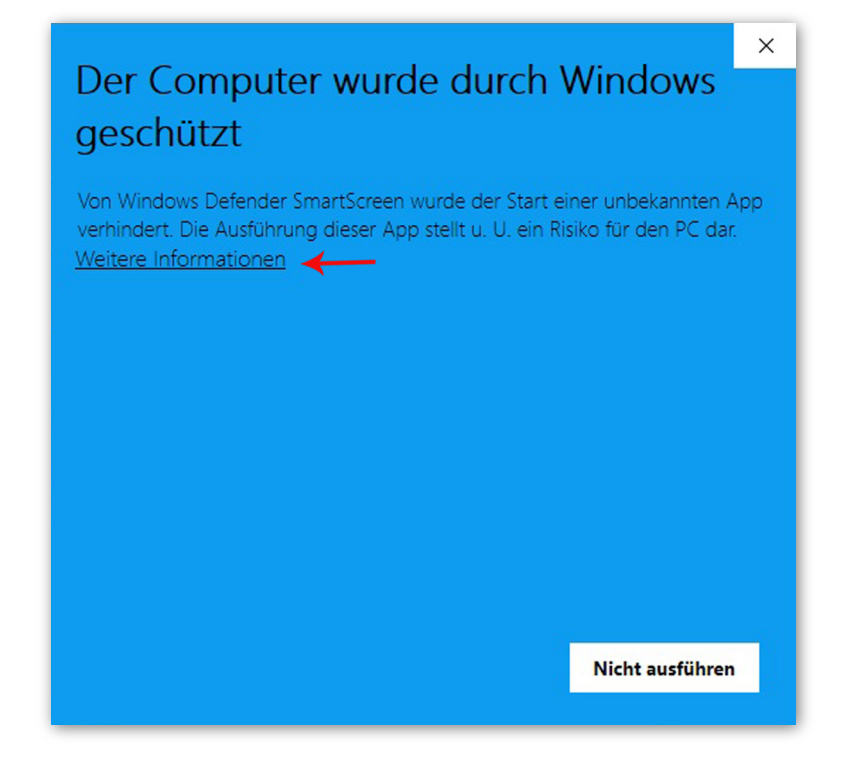

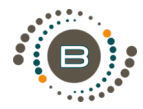

## Danach ändert sich die Ansicht und Sie können auf "Trotzdem ausführen" klicken.

## Der Computer wurde durch Windows geschützt

Von Windows Defender SmartScreen wurde der Start einer unbekannten App verhindert. Die Ausführung dieser App stellt u. U. ein Risiko für den PC dar.

App: SetupBinwees-v1.0.0.exe Herausgeber: Unbekannter Herausgeber

Trotzdem ausführen Nicht ausführen

 $\times$ 

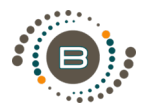

Im späteren Verlauf der Installation erscheint folgender Dialog, der auf die Installation der LAVfilter hinweist. Wir empfehlen diesen Dialog mit "Ja" zu beantworten um die Videofilter zu installieren. Binwees wird dadurch in die Lage versetzt viele herkömmliche Videoformate abzuspielen. Klicken Sie nur dann "Nein" wenn Sie sich sicher sind, dass ihr Computer bereits ähnliche Codecs installiert hat..

| Setup |                                                                                                    | × |
|-------|----------------------------------------------------------------------------------------------------|---|
| ?     | Install video codecs? For full video support codecs must be<br>installed on Windows. Please confirm that you want to install<br>the LAVfilters codec pack for Windows by clicking YES.<br>LAVfilters is a free open source, ffmpeg driven codec pack for<br>windows. If you want to use your own decoding solutuion<br>(DirectShow filters) you can decline the installation by clicking<br>no. If you want to install the codecs later, just reinstall [name]<br>and confirm this dialog by clicking YES. |   |
|       | Ja Nein                                                                                                    |   |

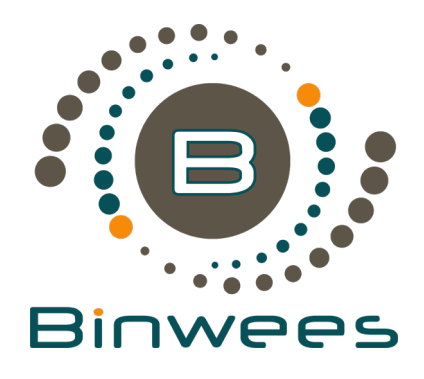

## Bei Fragen, Anregungen oder Kritik wenden Sie sich bitte an unseren Service:

**Binwees GmbH** Keplerstraße 4-6 10589 Berlin (Germany)

www.binwees.de

Alle Angaben ohne Gewähr. Technische Änderungen, Tippfehler und Irrtum vorbehalten.